# BeoVision 11

BeoVision 11–40 BeoVision 11–46 BeoVision 11–55

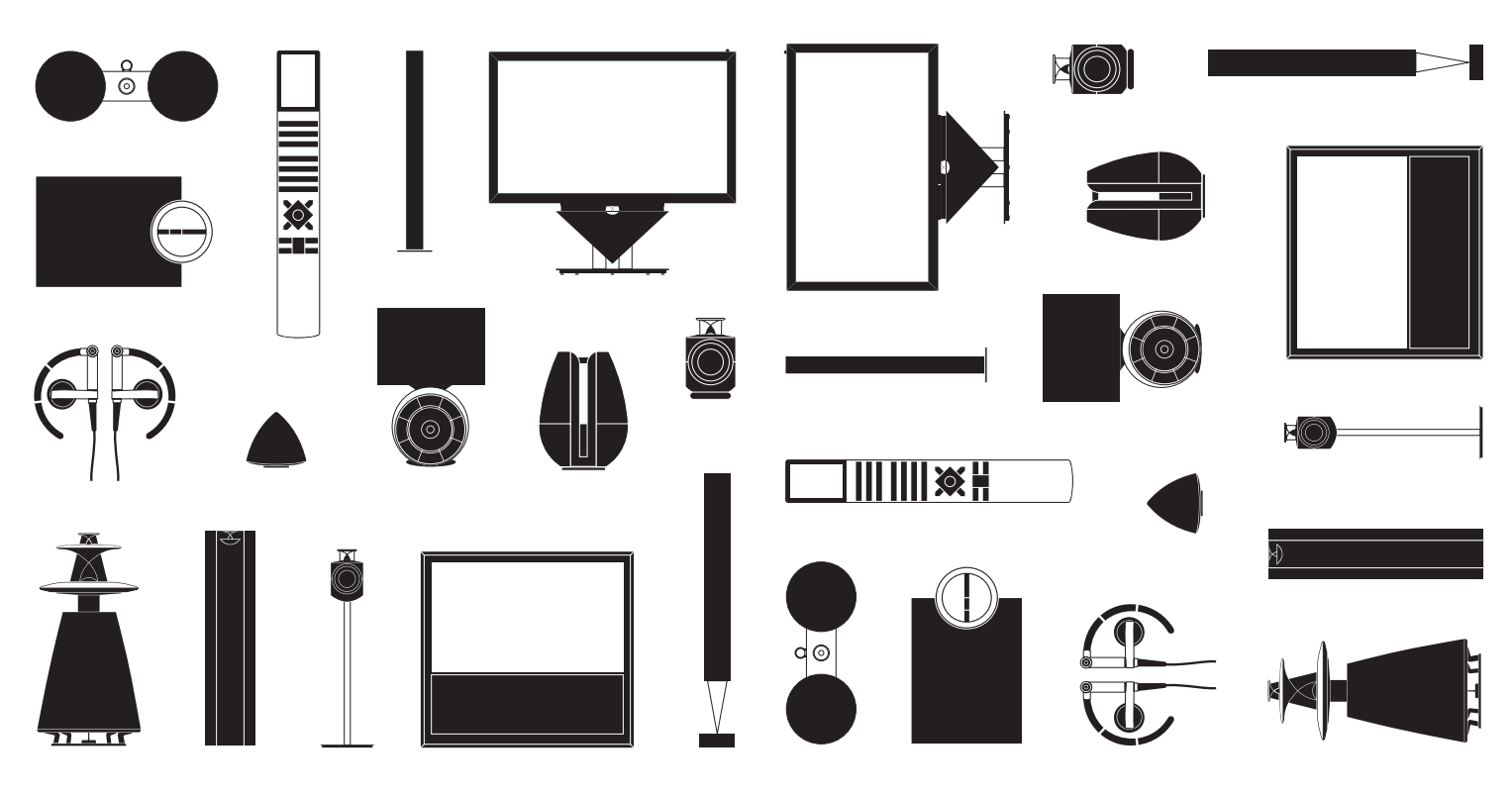

## Estimado cliente

Esta guía de Primeros pasos contiene información acerca del uso habitual de su equipo Bang & Olufsen y los accesorios que puede conectar al mismo. Su distribuidor local es responsable de la entrega, la instalación y la configuración del equipo.

El televisor está dotado de más funciones y características de las que se describen en esta guía de Primeros pasos. De este modo, cuenta también con las funciones HomeMedia y WebMedia, así como con otras que permiten al equipo pasar automáticamente al modo standby y facilitan la edición de canales y la asignación de nombres a los mismos. Tanto estas como las demás funciones se describen con detalle en la guía en línea del equipo.

Todas las guías están a su disposición en el sitio web www.bang-olufsen.com/guides.

Las guías se actualizan cuando se publica software que introduce características, funciones o modificaciones en el televisor.

Encontrará más información y respuestas a las preguntas más frecuentes acerca del equipo en el sitio web *www.bang-olufsen.com*.

Su distribuidor de Bang & Olufsen es el primer punto al que debe acudir para solicitar una reparación.

Busque su distribuidor más cercano a través del sitio web ... www.bang-olufsen.com

Tanto las especificaciones técnicas y características del equipo como el uso de las mismas se encuentran sujetos a cambios sin aviso previo. ADVERTENCIA: A fin de reducir el riesgo de incendio o descarga eléctrica, no exponga este aparato a la lluvia ni a la humedad.

El símbolo compuesto por un rayo con punta de flecha inscrito dentro de un triángulo equilátero advierte al usuario acerca de la existencia de una "tensión peligrosa" sin aislamiento en el interior del equipo que podría ser de magnitud suficiente como para constituir un riesgo de descarga eléctrica para personas.

El símbolo compuesto por un signo de exclamación inscrito dentro de un triángulo equilátero advierte al usuario acerca de la existencia de instrucciones de uso y mantenimiento (técnicas) importantes en la documentación que acompaña al producto.

#### Precauciones

- Asegúrese de que el televisor permanezca situado, instalado y conectado de acuerdo con las instrucciones que contiene esta guía de Primeros pasos. A fin de evitar posibles lesiones, use exclusivamente soportes de pie y pared homologados por Bang & Olufsen.
- Coloque el televisor sobre una superficie firme y estable.
- No coloque ningún objeto sobre el televisor.
   No someta el televisor a niveles elevados de
- humedad, a la lluvia o a fuentes de calor.
- Este televisor ha sido diseñado exclusivamente para el uso interior en entornos domésticos secos. El uso debe tener lugar a una temperatura comprendida entre 10 y 40 °C (50 y 105 °F) y a una altitud no superior a los 1.500 m (5.000 ft).
- Si el televisor sufre exposición a temperaturas inferiores a 5 °C (40 °F), permita que repose a temperatura ambiente hasta que recupere su temperatura normal antes de conectarlo a la red eléctrica y encenderlo.
- Evite colocar el televisor en un lugar expuesto a luz solar directa o luz artificial directa (como la generada por un foco halógeno). Tales circunstancias podrían reducir la sensibilidad del receptor del terminal a distancia. Por otra parte, si la pantalla se sobrecalentase, podrían aparecer manchas negras en la imagen que desaparecerán una vez que el televisor recupere su temperatura normal.
- ADVERTENCIA: No exponga este equipo a goteos o salpicaduras ni coloque ningún objeto que contenga líquido, como un jarrón, sobre el mismo.
- Mantenga el espacio necesario alrededor del televisor para favorecer su correcta ventilación.
- Conecte todos los cables antes de conectar o volver a conectar a la red eléctrica cualquiera de los equipos pertenecientes al sistema.
- No coloque fuentes de llamas desprotegidas (como velas encendidas) sobre el equipo.
- Con objeto de evitar la propagación de un posible incendio, mantenga las velas y demás fuentes de llamas expuestas alejadas del equipo en todo momento.
- No trate de abrir el televisor. Este tipo de operaciones debe ser realizado por personal técnico cualificado.
- No golpee el vidrio con objetos duros o puntiagudos.
- El equipo sólo se puede apagar por completo desconectando el enchufe de la toma de suministro eléctrico. La toma de suministro eléctrico debe ser accesible en todo momento.
- Siga estas instrucciones para garantizar la instalación e interconexión correctas y seguras del equipo como parte de un sistema multimedia.
- La etiqueta del equipo se encuentra situada tras la cubierta del panel de conexiones.

## Índice

### Uso habitual

- 6 Cómo usar el terminal a distancia
- 8 Cómo navegar a través de los menús
- 10 Ver la televisión
- 12 Pausa y reproducción de un programa
- 14 Reproducción de una grabación
- 16 Ver la televisión 3D
- 18 HomeMedia
- 19 Ajuste de los parámetros de imagen y sonido

Instalación y configuración

- 22 Instalación del televisor
- 23 Limpieza
- 24 Paneles de conexiones

## Cómo usar el terminal a distancia

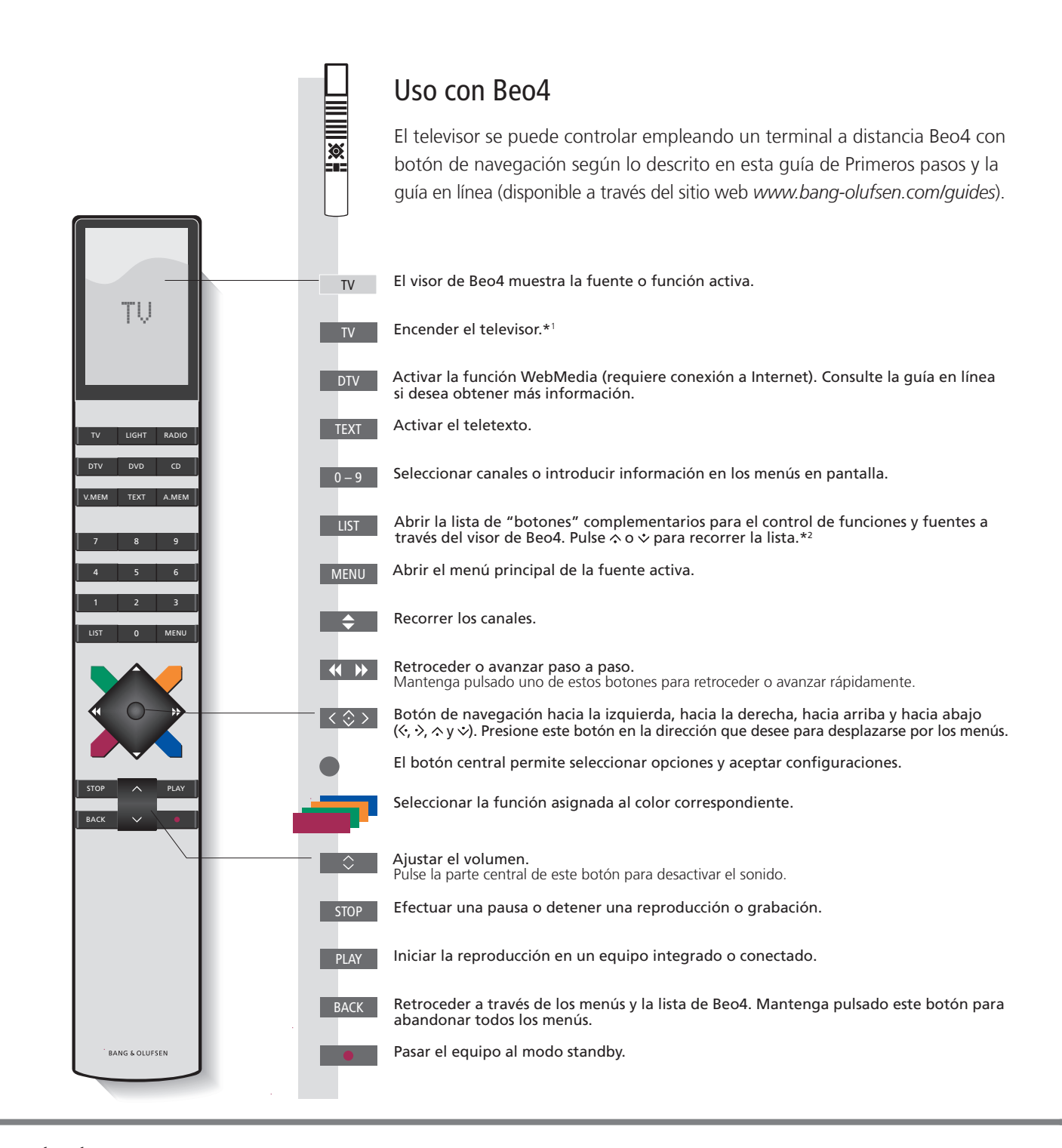

## Importante – visite el sitio web www.bang-olufsen.com/guides para descargar guías u obtener respuestas a las preguntas más frecuentes

| 1*Botones de Beo4                                     | Algunos de los botones se pueden reconfigurar durante el proceso de configuración. Consulte la guía en línea si desea obtener más información.<br>NOTA: Si desea obtener información de carácter general acerca del control con alguno de los terminales a distancia, consulte la guía que lo acompaña. |
|-------------------------------------------------------|----------------------------------------------------------------------------------------------------|
| <sup>2*</sup> Botón LIST<br>Función Digital Text/MHEG | El botón LIST de Beo4 proporciona acceso a muchos de los botones a los que se accede pulsando el botón                                                                                                    |
| Configuración de la opción MODE                       | antes de pulsar un botón de color. Consulte la guía en línea si desea obtener más información.<br>Compruebe que el terminal a distancia Beo4 se encuentre configurado en el modo <b>MODE 1</b> . Consulte la guía en línea<br>de Beo4.                                                                  |

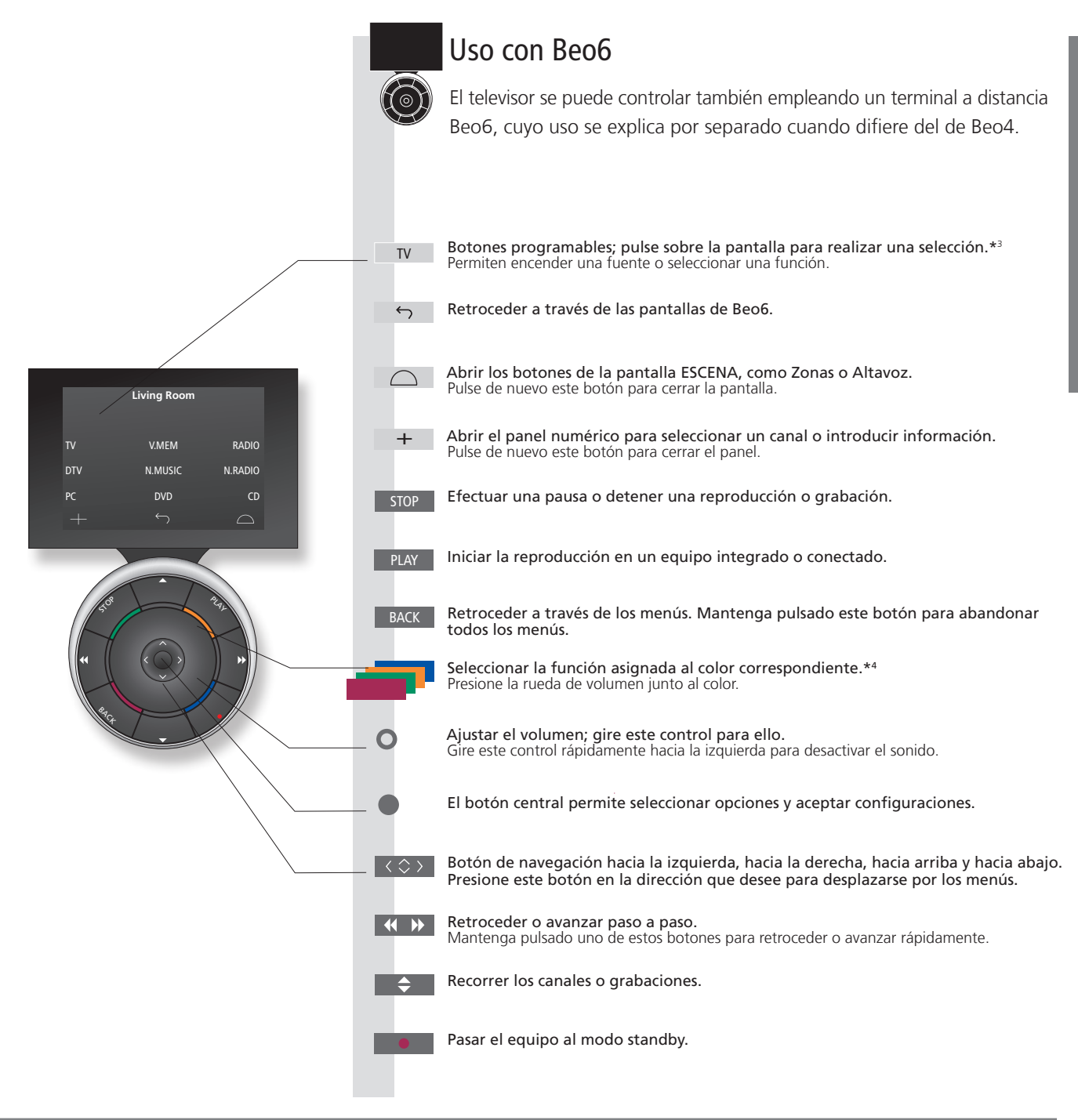

3\*Acerca de los botones Los botones de color gris claro indican que es preciso pulsar un texto en la pantalla. Los botones de color gris oscuro indican que es preciso pulsar un botón físico.

4\*Botones de colores Presione la rueda de volumen junto al color correspondiente para activar un botón de color. Zona real Indica la zona real en Beo6 según el nombre que le fue asignado durante el proceso de configuración. Botones programables de Beo6 Dependiendo de la fuente activa, aparecerán diferentes botones programables en la pantalla. Pulse sobre la pantalla para activar la función correspondiente.

## Cómo navegar a través de los menús

Navegue a través de los menús y configure el televisor empleando el terminal a distancia. Pulse MENU para abrir el menú correspondiente a la fuente seleccionada.

| Pantalla y menús                                                                                                    | TV                                                                                                    | MENU                                                                                                    |                                                      |                                                                                        |                                                                                                    |
|----------------------------------------------------------------------------------------------------|----------------------------------------------------------------------------------------------------|----------------------------------------------------------------------------------------------------|------------------------------------------------------|----------------------------------------------------------------------------------------|----------------------------------------------------------------------------------------------------|
| Seleccione una fuente o configure el televisor.                                                                                                    | Encender el televisor                                                                                                    | Mostrar el me                                                                                                    | ηú                                                   |                                                                                        |                                                                                                    |
| Navegar a través de los menús                                                                                                    | < ⇔> 0<br>Marcarum Intro                                                                                                    |                                                                                                    | Seleccionar                                          | BACK O                                                                                 | BACK                                                                                                    |
| Abra un menu en la pantalla y desplacese entre<br>sus opciones, seleccione parámetros o introduzca<br>información.                                                                                                    | menú/modificar infor<br>un parámetro                                                                                               | mación submenú/<br>guardar la<br>configuración                                                                                                    | una opción                                           | través de los<br>menús                                                                 | bulsado para<br>abandonar<br>todos los<br>menús                                                                                   |
| Recorrer las páginas de un menú                                                                                                    | $\langle \cdot \rangle$                                                                                                    | $\Diamond$                                                                                                    |                                                      |                                                                                        |                                                                                                    |
| El tamaño de algunos menús impide representarlos<br>íntegramente en la pantalla del televisor. Cuando<br>ello es así, el elemento del menú que ocupa la<br>primera o la última posición aparece representado<br>sólo parcialmente. Para desplazarse fácilmente<br>desde la parte superior de una lista hasta la parte<br>inferior de la misma, presione el botón de navegación<br>hacia arriba. | Recorrer las paginas<br>Una barra sólida<br>indica que el<br>elemento se debe<br>seleccionar pulsando<br>el botón <b>central</b> . | CHANNEL LIST<br>CNN 1<br>TV 2 NEWS 2<br>DISCOVER 3<br>CWNBC 4<br>BBCWORLD 5<br>6<br>7<br>SUPER CH 88<br>99<br>CRIME TV 100<br>CINEMA 111<br>MOVIE NIW 122<br>Wednesday 09 November, 2011<br>Ejemplo de una lista de canales. | PIN CODE<br>PIN CODE<br>NEW PIN CODE<br>NEW PIN CODE | Una b,<br>indica<br>off<br>posible<br>config<br>parám<br>el botć<br>hacia l<br>hacia l | arra traslúcida<br>que es<br>e modificar la<br>uración del<br>etro presionando<br>on de navegación<br>a izquierda o<br>a derecha. |

## Información

Guía de Primeros pasos y guía en línea Esta guía de Primeros pasos y la guía en línea describen principalmente el uso del televisor con un terminal a distancia Beo4.

Menú principal El menú principal, que incluye siempre todas las funciones pertenecientes a la fuente activa, se puede abrir en cualquier momento pulsando MENU.

| Seleccionar una fuente                                                                                                    | MENU                                                  |                                                                                                    | $\Rightarrow$                                                        |                                                                 |  |
|----------------------------------------------------------------------------------------------------|-------------------------------------------------------|----------------------------------------------------------------------------------------------------|----------------------------------------------------------------------|-----------------------------------------------------------------|--|
| Seleccione una fuente pulsando el botón<br>correspondiente en el terminal a distancia<br>o a través del menú.                                      | Abrir el menú principal                               | Seleccionar<br>LISTA DE<br>FUENTES                                                                                                    | Seleccionar una fuente                                               |                                                                 |  |
| Abrir los textos de ayuda                                                                                                    | MENU                                                  |                                                                                                    | \$                                                                   |                                                                 |  |
| Abra los textos de ayuda si desea obtener información<br>acerca de las funciones y características que ponen<br>a su alcance los menús y submenús. | Abrir el menú principal                               | Abrir el menú<br>CONFIGURACIÓN                                                                                                    | Seleccionar una<br>opción                                            | Mostrar/ocultar los textos<br>de ayuda                          |  |
| Las funciones y características generales se explican también en el menú INFORMACIÓN ÚTIL.*1                                                       |                                                       |                                                                                                    |                                                                      |                                                                 |  |
| Indicador de standby                                                                                                    | Verde                                                 | El indicador de standby par                                                                                                    | padea brevemente en color ve                                         | rde cuando el televisor esta                                    |  |
| El indicador de standby del televisor proporciona<br>información acerca del estado del mismo.                                                      |                                                       | preparado para el uso. Si es preciso reducir el período de arranque, consulte la sección<br>dedicada a las funciones de ahorro de energía de la guía en línea. |                                                                      |                                                                 |  |
|                                                                                                    | Rojo, fijo                                            | El televisor se encuentra en<br>eléctrica porque está llevan                                                                                                   | modo standby, pero debe per<br>do a cabo una descarga de so          | manecer conectado a la red<br>ftware.                           |  |
|                                                                                                    | <ul> <li>Rojo, intermitente<br/>(despacio)</li> </ul> | El televisor se ha desconect<br>Consulte la guía en línea (d                                                                                                   | ado de la red eléctrica y es pre<br>isponible a través del sitio wel | eciso introducir el código PIN.<br>o                            |  |
|                                                                                                    | ()                                                    | www.bang-olufsen.com<br>sistema de código PIN.                                                                                                    | <i>guides</i> ) si desea obtener más                                 | información acerca del                                          |  |
|                                                                                                    | <ul> <li>Rojo, intermitente<br/>(rápido)</li> </ul>   | No desconecte el televisor o<br>activación de software nue                                                                                                    | de la red eléctrica. Puede que e<br>vo o que el código PIN se hava   | esté llevando a cabo la<br>i introducido erróneamente en        |  |
|                                                                                                    | (idpido)                                              | varias ocasiones.                                                                                                    | 1 3 5                                                                |                                                                 |  |
|                                                                                                    | Apagado                                               | El televisor se encuentra en<br>sin riesgo. Recuerde, no obs                                                                                                   | modo standby y es posible de<br>stante, que al hacerlo se activa     | sconectarlo de la red eléctrica<br>rá el sistema de código PIN. |  |
|                                                                                                    |                                                       | -                                                                                                    |                                                                      | -                                                               |  |

Textos de ayuda En el menú CONFIGURACIÓN, es posible mostrar/ocultar los textos de ayuda pulsando el botón azul. Algunos de los textos de ayuda sólo están disponibles en inglés.

1\*Menú INFORMACIÓN ÚTIL Puede acceder a este menú a través del menú CONFIGURACIÓN. En él encontrará información acerca del uso básico de las diferentes características y funciones del televisor. Cuando el software del televisor recibe una actualización (para lo cual es preciso disponer de conexión a Internet), las nuevas funciones y características se explican en este menú.

## Ver la televisión

Vea canales de televisión analógica o digital (terrestre, por cable o por satélite), dependiendo de las posibilidades que ofrezca el sintonizador. Cree grupos de canales, gire el televisor o lleve a cabo una grabación en un disco duro grabador opcional.

Funciones del televisor

SOURCE LIST

RECORD PROGRAMME GUIDE

HRRTV

INFORMATION CHANNEL/STATION GROUPS

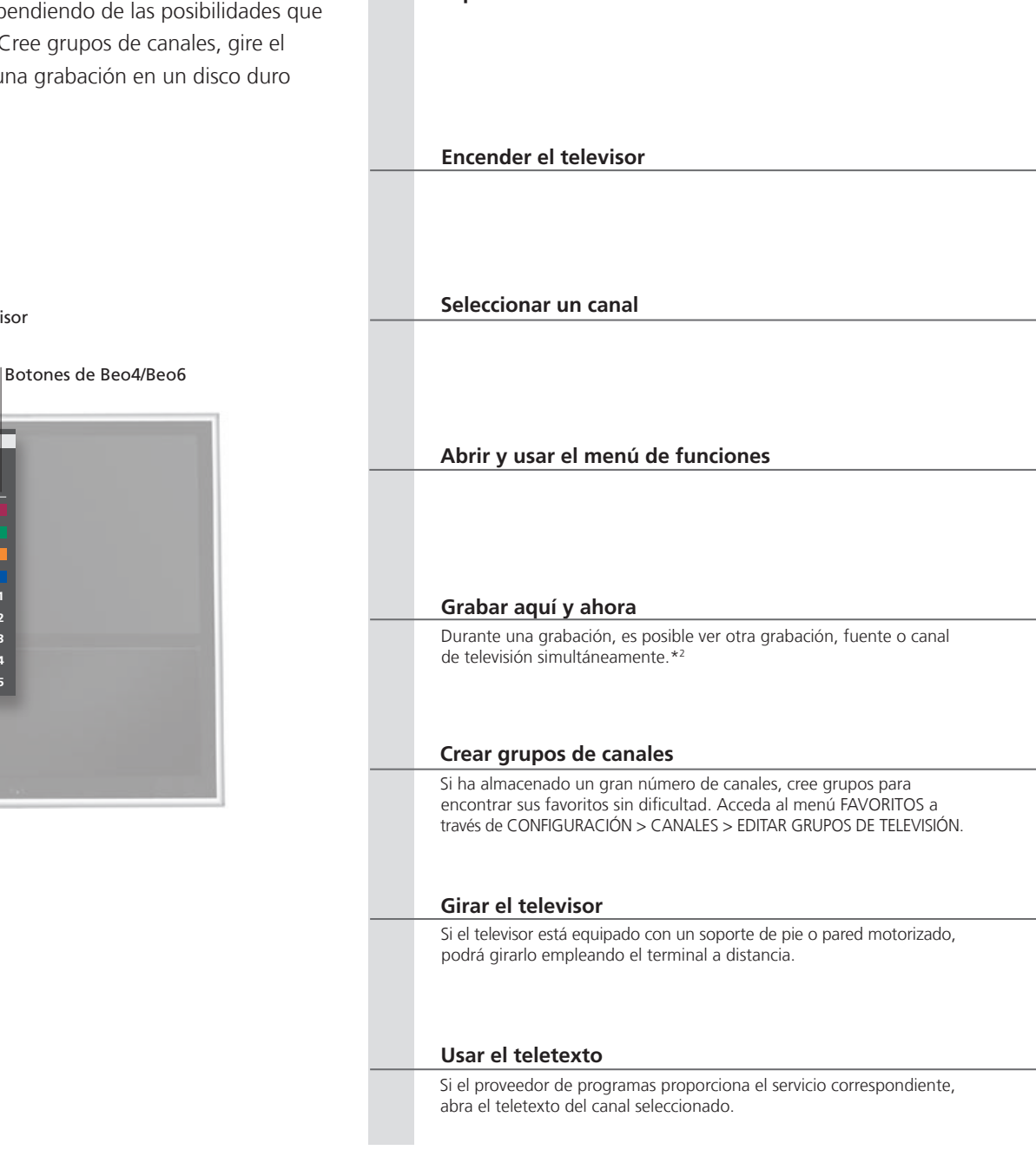

Operación

## Información

1\*Funciones vinculadas a colores Las funciones vinculadas a colores se pueden activar también sin pulsar antes MENU si la función Digital Text/HbbTV está deshabilitada.

<sup>2\*</sup>Grabar aquí y ahora Sólo es posible grabar canales y emisoras digitales. El televisor cuenta con dos sintonizadores, lo cual permite grabar un programa y ver otro mientras tanto. También es posible ver dos programas al mismo tiempo. Si el disco duro está lleno de grabaciones protegidas, no será posible iniciar una nueva grabación. Consulte la guía en línea si desea obtener información acerca de la administración del espacio para grabaciones.

| TV                    | 0        | MENU                      | $\Rightarrow$                 |                         |                                                       |
|-----------------------|----------|---------------------------|-------------------------------|-------------------------|-------------------------------------------------------|
| Pulsar                |          | Pulsar                    | Seleccionar LISTA DE FUENTES  |                         | Seleccionar TV                                        |
|                       |          |                           |                               |                         |                                                       |
|                       |          |                           |                               |                         |                                                       |
|                       |          | 0.0                       |                               |                         | 0                                                     |
| <br>Seleccionar       | 0        | Activar el panel numérico | y seleccionar un canal        |                         | Seleccionar el canal anterior (Beo6: pulsar Anterior) |
| Screectorial          |          |                           |                               |                         |                                                       |
|                       |          |                           |                               |                         |                                                       |
|                       |          |                           |                               |                         |                                                       |
| MENU                  |          |                           | 1–9 o                         |                         |                                                       |
| Pulsar                |          |                           | Activar la función deseada*1  |                         |                                                       |
|                       |          |                           |                               |                         |                                                       |
|                       |          |                           |                               |                         |                                                       |
| LIST                  |          | • o                       | MENU                          |                         | STOP                                                  |
| <br>Pulsar para abri  | r        | Pulsar dos veces          | Pulsar para iniciar una       |                         | Detener la grabación* <sup>3</sup>                    |
| RECORD                |          |                           | grabacion                     |                         |                                                       |
|                       |          |                           |                               |                         |                                                       |
|                       |          | _                         |                               |                         |                                                       |
| <br>Δhrir el menú     |          | Asignar un nombre         | Pulsar dos veces para quardar | Seleccionar el grupo de | sde el Guardar la configuración                       |
| FAVORITOS             |          | a un grupo; siga las      | y abrir el grupo              | que debe llevarse a cab |                                                       |
|                       |          | aparecerán en la pantalla | 3                             | que aparecerán en la p  | antalla                                               |
|                       |          |                           |                               |                         |                                                       |
| LIST                  |          | •                         | •                             |                         | 0–9                                                   |
| Pulsar para abri      | r STAND  | Pulsar                    | Girar el televisor            |                         | Seleccionar una posición                              |
|                       |          |                           |                               |                         |                                                       |
|                       |          |                           |                               |                         |                                                       |
| TEXT                  |          | <b>♦</b> 0                | < 🔅 o                         | 0–9                     | ВАСК                                                  |
| <br>Pulsar varias ver | ces para | Recorrer las páginas      | Marcar la opción PÁG y        | Introducir el número    | Pulsar brevemente para volver a la                    |
| pantalla              | io de    | ascendente o              | recorrer las paginas          | ue una pagina           | este botón para abandonar el teletexto                |
|                       |          | uescenuente               |                               |                         |                                                       |

| Guía de programas         | Si desea obtener información acerca de la guía de programas, consulte la guía |
|---------------------------|-------------------------------------------------------------------------------|
| e información             | en línea (disponible a través del sitio web www.bang-olufsen.com/guides).     |
| Radio                     | Es preciso sintonizar las emisoras de radio antes de acceder al modo RADIO.   |
|                           | Consulte la guía en línea.                                                    |
| <sup>3</sup> *Detener una | Si existen dos grabaciones en curso, deberá elegir cuál de ambas debe         |
| grabación                 | detenerse.                                                                    |

NOTA: Antes de usar las funciones relacionadas con un soporte de pie o pared motorizado, es preciso calibrarlo (consulte la guía en línea). Si desea obtener más información acerca de cómo predefinir las posiciones que debe adoptar el televisor al girar, consulte la guía en línea.

Operación

El disco duro grabador opcional permite efectuar pausas, repetir secuencias o reanudar programas digitales durante su emisión. Cuando se activa la función Timeshift, el televisor continúa grabando el programa indefinidamente, por lo que podrá verlo íntegramente con toda seguridad.

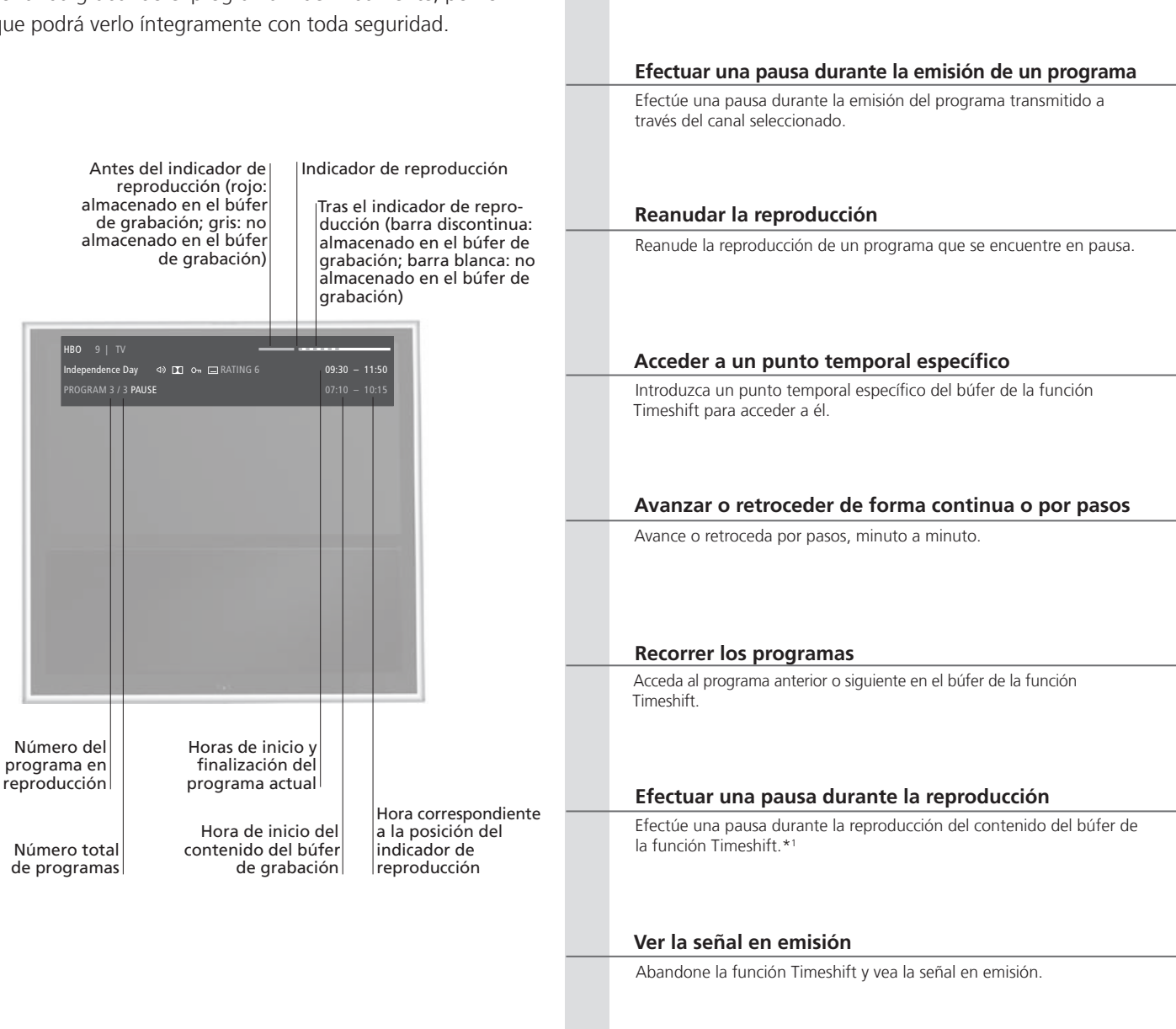

## Información

<sup>1</sup>\*Función Timeshift

La capacidad del búfer de la función Timeshift es de 4 horas. Si un programa permanece en pausa durante más de 4 horas, deberá pulsar **PLAY** para que sea posible continuar grabando (se eliminará el contenido más antiguo). El contenido del búfer de grabación se elimina al cambiar de fuente, canal o emisora, o apagar el televisor. Si desea obtener más información acerca del búfer de la función Timeshift, consulte la guía en línea.

13

| Pulsar                                                                                    | Para recuperar la señal en emisión, seleccione la fuente de puevo                                                                                                    |
|-------------------------------------------------------------------------------------------|----------------------------------------------------------------------------------------------------|
| ו עוסמו                                                                                   | (por ejemplo, TV)                                                                                                    |
|                                                                                           |                                                                                                    |
|                                                                                           |                                                                                                    |
| PLAY                                                                                      |                                                                                                    |
| Reanudar                                                                                  |                                                                                                    |
|                                                                                           |                                                                                                    |
|                                                                                           |                                                                                                    |
| 0 – 9                                                                                     |                                                                                                    |
| Seleccionar un punto temporal                                                             |                                                                                                    |
|                                                                                           |                                                                                                    |
|                                                                                           |                                                                                                    |
| •• •• o                                                                                   |                                                                                                    |
| Avanzar o retroceder por pasos                                                            | Mantener pulsado para avanzar o retroceder de forma continua                                                                                                    |
|                                                                                           |                                                                                                    |
|                                                                                           |                                                                                                    |
|                                                                                           |                                                                                                    |
| Mantener pulsado para pasar al programa anter                                             | ior o siguiente                                                                                                    |
| Wanterier publico para pusar al programa anter                                            |                                                                                                    |
|                                                                                           |                                                                                                    |
|                                                                                           |                                                                                                    |
| STOP                                                                                      |                                                                                                    |
| Pulsar                                                                                    | Reanudar a camara ienta; pulse de nuevo este botón para cambiar<br>la velocidad                                                                                                    |
|                                                                                           |                                                                                                    |
|                                                                                           |                                                                                                    |
| STOP                                                                                      |                                                                                                    |
| Pulsar dos veces para ver la señal en emisión                                             | Pulsar el botón de la fuente cuya señal se está almacenando en el<br>búfer de la función Timeshift                                                                                                    |
|                                                                                           |                                                                                                    |
|                                                                                           |                                                                                                    |
|                                                                                           |                                                                                                    |
|                                                                                           |                                                                                                    |
|                                                                                           |                                                                                                    |
| Configuración de la Si desea obtener más i<br>función Timeshift activa el búfer de la fur | nformación acerca de las circunstancias en las que se NOTA: Si desea trasladar contenidos desde el b<br>nción Timeshift y cómo es posible configurarlo, consulte la de la función Timeshift a una grabación perman |

 Funciones MHEG
 Las funciones MHEG y HbbTV no se pueden activar durante el uso de la función

 o HbbTV
 Timeshift.

## Reproducción de una grabación

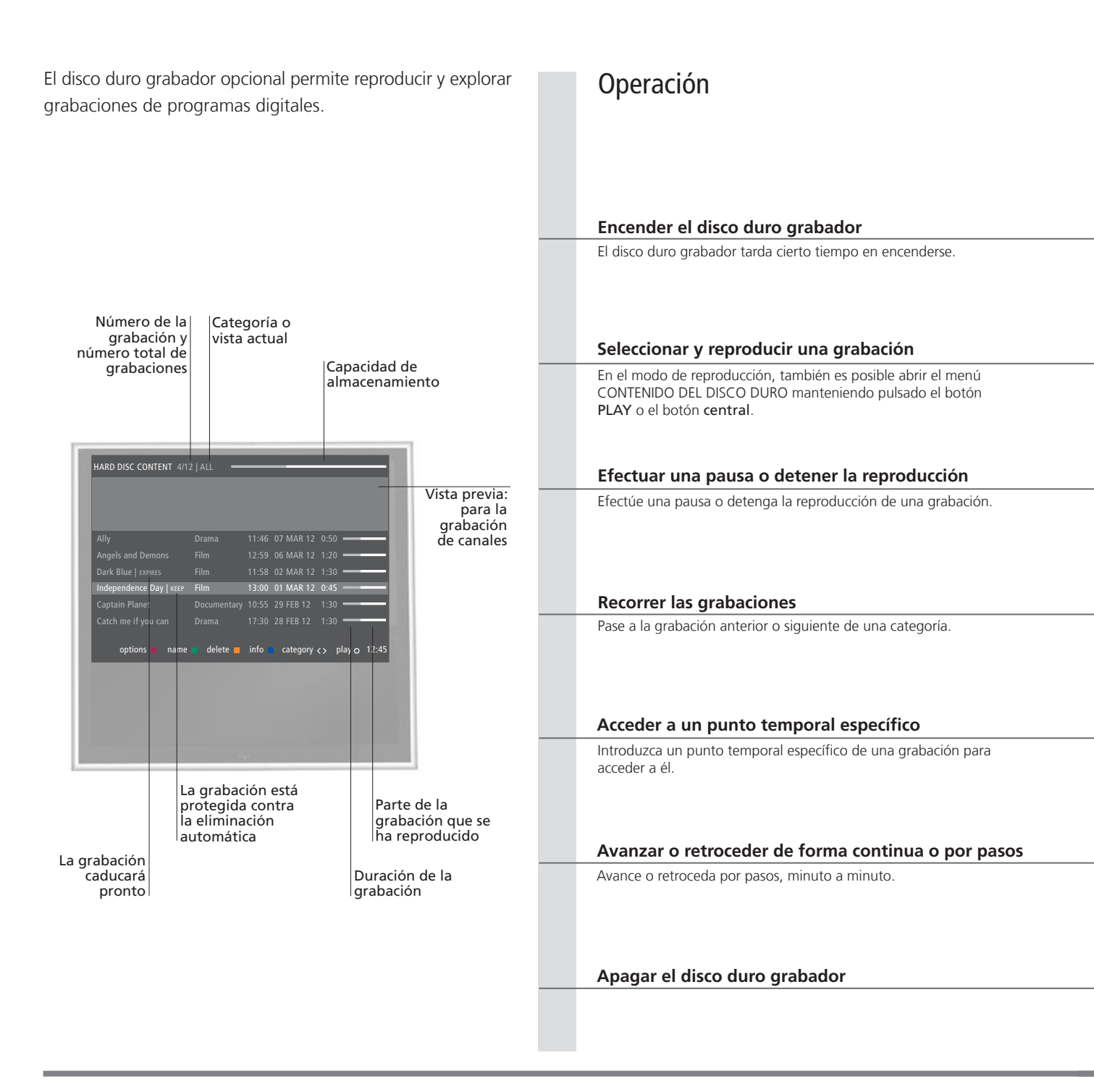

## Información

Información sobre la reproducción Al seleccionar una grabación para reproducirla, aparece un cuadro de información. El cuadro desaparece automáticamente transcurrido cierto tiempo o al pulsar el botón BACK. Las grabaciones se efectúan sin pérdidas; para mostrar la información vinculada a la grabación marcada en el menú CONTENIDO DEL DISCO DURO, pulse el botón azul. Pulse de nuevo dicho botón para hacer desaparecer la información. Para detener una grabación en curso, márguela y pulse el botón amarillo.

Pausa y detención de la reproducción Si la imagen permanece estática durante 8 minutos, el televisor atenuará automáticamente el brillo de la pantalla.

#### V.MEM

Seleccionar la fuente del grabador; se iniciará automáticamente la reproducción de la última grabación reproducida, la grabación más reciente o la grabación en curso

| <br>Seleccionar GRABACION         | NES y abrir el menú                                                          | Seleccionar una         | Seleccionar una | Reproducir la |
|-----------------------------------|------------------------------------------------------------------------------|-------------------------|-----------------|---------------|
| CONTENIDO DEL DISCO               | DURO                                                                         | categoría o vista       | grabación       | grabación     |
|                                   |                                                                              |                         |                 |               |
| STOP                              | <b>** &gt;&gt;</b>                                                           | STOP                    |                 |               |
| Efectuar una pausa                | Reanudar a cámara lenta; pulse de nuevo este botón para cambiar la velocidad | Detener la reproducción |                 |               |
|                                   |                                                                              |                         |                 |               |
|                                   |                                                                              |                         |                 |               |
| •                                 |                                                                              |                         |                 |               |
| Pulsar para pasar al prog         | grama anterior o siguiente                                                   |                         |                 |               |
|                                   |                                                                              |                         |                 |               |
|                                   |                                                                              |                         |                 |               |
| Activar el teclado                | Seleccionar un punto temporal                                                |                         |                 |               |
| numérico                          |                                                                              |                         |                 |               |
|                                   |                                                                              |                         |                 |               |
| <b>** &gt;&gt;</b>                | < →                                                                          |                         |                 |               |
| Avanzar o retroceder<br>por pasos | Mantener pulsado para avanzar o retroceder de f                              | forma continua          |                 |               |
|                                   |                                                                              |                         |                 |               |
|                                   |                                                                              |                         |                 |               |
| TV o                              | •                                                                            |                         |                 |               |
| Cambiar la fuente                 | Apagar el televisor                                                          |                         |                 |               |
|                                   |                                                                              |                         |                 |               |
|                                   |                                                                              |                         |                 |               |
|                                   |                                                                              |                         |                 |               |

Reproducción Al seleccionar una grabación para su reproducción, el televisor reanuda la reproducción desde el punto en que se abandonó la última vez que se reprodujo. Si ha visto la grabación hasta el final, la reproducción comenzará desde el principio.
 Bloqueo paterno Para reproducir una grabación protegida por medio de la función de bloqueo paterno, es preciso introducir un código de acceso de cuatro dígitos. Este tipo de grabaciones no dispone de vista previa. Consulte la guía en línea si desea obtener información acerca de la función de bloqueo paterno.

NOTA: Al detener una grabación, se abre automáticamente el menú CONTENIDO DEL DISCO DURO. La barra situada en la parte superior indica la capacidad del disco duro que se encuentra en uso. Las grabaciones protegidas ostentan el indicador | CONSERVAR. Si desea obtener más información acerca de la función de protección, consulte la guía en línea.

## Ver la televisión 3D

Puede disfrutar de películas, eventos deportivos o documentales de naturaleza emitidos empleando la tecnología 3D y disfrutar así de una experiencia televisiva enriquecida.

#### Condiciones de visualización

Sitúese frente a la pantalla, ocupando una posición algo más cercana a la que suela ocupar para ver televisión 2D v póngase las gafas 3D. La distancia recomendada entre la posición de visualización y la pantalla depende del tamaño de la pantalla y de la resolución de la imagen. Si se sitúa demasiado a la izquierda, a la derecha, por encima o por debaio del centro de la pantalla, la calidad de las imágenes de televisión 3D se verá afectada

#### Activar la televisión 3D o 2D

Si desea ver películas u otros programas compatibles con la tecnología 3D, deberá activar la función 3D y usar unas gafas 3D activas (puede adquirirlas a través de su distribuidor). Cambie de nuevo al modo 2D para ver un programa de televisión que no se emita en 3D (como, por ejemplo, un informativo). Aceptar y ver imágenes 3D o 2D, respectivamente, o seleccionar un modo

3D/2D

Si el canal transmite señales de activación automática del modo 3D. el televisor activará automáticamente el modo 3D al seleccionar una emisión 3D v el modo 2D al seleccionar una emisión 2D. Si el canal no transmite señales de activación automática del modo 3D, aparecerá en la pantalla un menú a través del cual podrá seleccionar los modos 3D o 2D. Consulte la página siguiente si desea obtener más información acerca de los modos.

## Importante

importantes de salud y seguridad en imágenes 3D

Advertencias Algunos espectadores podrían experimentar molestias en forma de mareos, náuseas y dolor de cabeza durante la visualización de imágenes de televisión 3D. Si experimenta alguno de tales síntomas, desista de continuar viendo imágenes de televisión 3D, guítese las gafas 3D y descanse. Ver imágenes de televisión 3D durante períodos prolongados de tiempo podría causar fatiga ocular. Si es su relación con las caso, desista de continuar viendo imágenes de televisión 3D, quítese las gafas 3D y descanse. Si usa gafas graduadas o lentes de contacto, póngase las gafas 3D sobre ellas. No use las gafas 3D con ningún otro fin. Si los espectadores de las imágenes de televisión 3D son niños, estos deberán contar con la vigilancia de un adulto que se asegure de que no experimentan las molestias descritas anteriormente. No se recomienda la visualización de imágenes de televisión 3D a niños de edad inferior a 3 años.

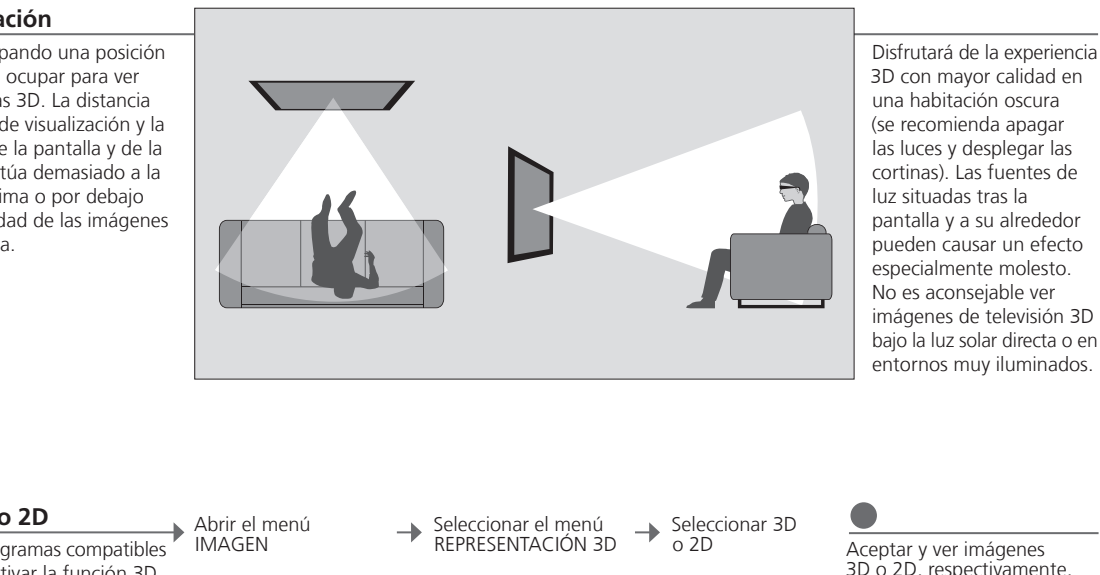

17

#### Modos 3D

Seleccione el modo 3D que corresponda a la señal emitida por el proveedor de programas.

## 3D SIDE BY SIDE Permite convertir una

señal 3D "side by side" en una representación 3D a pantalla completa ampliando dos imágenes horizontalmente.

#### 3D TOP/BOTTOM

Permite convertir una señal 3D "top/bottom" en una representación 3D a pantalla completa ampliando dos imágenes verticalmente.

### Modos 2D

Seleccione el modo 2D que corresponda a la señal emitida por el proveedor de programas.

## 2D ESTÁNDAR

Muestra una imagen de televisión 2D convencional sin efectuar ninguna conversión.

## 2D SIDE BY SIDE

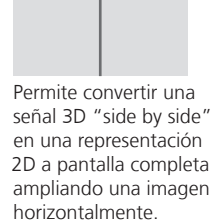

#### 2D TOP/BOTTOM

Permite convertir una señal 3D "top/bottom" en una representación 2D a pantalla completa ampliando una imagen

verticalmente.

#### Cambio automático de modo

Si el televisor deja de recibir señales de activación automática del modo 3D, activará automáticamente el último modo seleccionado para la fuente activa. El televisor activará automáticamente el modo 2D ESTÁNDAR al cambiar de canal o fuente.

> El televisor permanecerá siempre en el modo 2D si se abren dos fuentes simultáneamente en la pantalla o el teletexto a un lado y una fuente al otro. Subtítulos Puede que la activación de los subtítulos no siempre sea posible.

Pantalla dual

## HomeMedia

Disfrute de la música, los vídeos y las fotografías almacenados en un dispositivo de almacenamiento o un equipo conectado a un servidor multimedia compatible con las tecnologías DLNA/UPnP. Si desea obtener más información acerca de las conexiones y funciones, consulte la guía en línea (disponible a través del sitio web *www.bang-olufsen.com/guides*).

| Usar la función HomeMedia                                                                                                    | H.MEDIA                                                                        |                                                                                                    |                                                                                         |                                                                          |                                                                                                    |
|----------------------------------------------------------------------------------------------------|--------------------------------------------------------------------------------|----------------------------------------------------------------------------------------------------|-----------------------------------------------------------------------------------------|--------------------------------------------------------------------------|----------------------------------------------------------------------------------------------------|
| Al conectar un dispositivo de almacenamiento<br>al televisor, este lo detecta automáticamente y<br>pregunta al usuario si desea explorar su contenido.<br>También es posible acceder al menú HOMEMEDIA<br>a través del menú CONFIGURACIÓN. | Abrir H.MEDIA en e                                                             | l visor de Beo4*1                                                                                               |                                                                                         |                                                                          |                                                                                                    |
| Escuchar música                                                                                                    |                                                                                |                                                                                                    | STOP                                                                                    | PLAY                                                                     | ВАСК                                                                                                    |
| Seleccione la carpeta que contenga la música que desee escuchar.                                                                                                    | Seleccionar un<br>dispositivo de<br>almacenamiento<br>con música               | Recorrer los<br>archivos o las pistas;<br>seleccione un<br>archivo de música<br>para iniciar su<br>reproducción | Efectuar una pausa                                                                      | Reanudar la<br>reproducción                                              | Retroceder a través<br>de los menús;<br>mantener pulsado<br>para volver al menú<br>principal del<br>explorador<br>multimedia |
| Explorar fotografías                                                                                                    | $\odot$                                                                        | $\Rightarrow$                                                                                                   | STOP                                                                                    | < >>                                                                     |                                                                                                    |
| Seleccione la carpeta que contenga las fotografías que desee ver.                                                                                                    | Seleccionar un<br>dispositivo de<br>almacenamiento<br>con fotografías          | Explorar los<br>archivos y carpetas;<br>pulsar para iniciar<br>una presentación                                 | Efectuar una pausa                                                                      | Pasar a la fotografía<br>anterior o siguiente                            |                                                                                                    |
| Reproducir archivos de vídeo                                                                                                    |                                                                                |                                                                                                    | <b>** &gt;&gt;</b>                                                                      |                                                                          | PLAY                                                                                                    |
| Seleccione la carpeta que contenga los vídeos que<br>desee ver.                                                                                                    | Seleccionar un<br>dispositivo de<br>almacenamiento<br>con archivos de<br>vídeo | Explorar los<br>archivos y carpetas;<br>pulsar para abrir<br>un elemento                                        | Avanzar o retrocede<br>mantenga pulsado e<br>continuamente o pú<br>cambiar la velocidad | r minuto a minuto;<br>el botón para hacerlo<br>Ilselo de nuevo para<br>I | Reanudar la<br>reproducción                                                                                                  |

## Información

<sup>1</sup>\*Botón LIST de Beo4

Dispositivos de almacenamiento Acceso a la fuente HOMEMEDIA

Formatos compatibles

Puede seleccionar la fuente **H.MEDIA** pulsando el botón **LIST** en Beo4. Si la fuente H.MEDIA no aparece al pulsar el botón LIST en Beo4, dedique otro botón a la función HomeMedia a través del menú CONFIGURACIÓN. Puede conectar, por ejemplo, un dispositivo USB o un disco duro a través del puerto USB o el puerto Ethernet. Para activar la función HomeMedia, abra el menú principal, seleccione LISTA DE FUENTES, marque la opción HOMEMEDIA y pulse el botón **central**.

Si desea conocer los formatos compatibles, consulte las guías disponibles en el sitio web www.bang-olufsen.com/.

## Ajuste de los parámetros de imagen y sonido

Puede ajustar los parámetros de imagen y sonido mientras ve la televisión. Si desea obtener más información acerca de tales parámetros, consulte la guía en línea (disponible a través del sitio web *www.bang-olufsen.com/guides*).

| Seleccionar un modo de sonido                                                                                                    | LIST SOUND 1–9                                                                                                    | <b>44 &gt;&gt;</b> | Sonido Voz                                                                                              |
|----------------------------------------------------------------------------------------------------|----------------------------------------------------------------------------------------------------|--------------------|----------------------------------------------------------------------------------------------------|
| El televisor pone a su disposición diferentes modos<br>de sonido, cada uno de ellos adaptado a un tipo<br>distinto de programa.<br>El menú CONFIGURACIÓN LISTA FUENTES permite<br>establecer el modo de sonido que debe emplearse<br>al activar una determinada fuente.                                                                                        | Abrir los modos de sonido en la<br>pantalla del televisor y seleccionar<br>uno; si recuerda el número del modo<br>que desea seleccionar, pulse 1-9<br>después de pulsar SOUND          | Recorrer los modos | En Beo6, seleccionar uno de los<br>modos de sonido disponibles<br>(como, por ejemplo, <b>Voz</b> )      |
| Seleccionar un modo de imagen                                                                                                    | LIST PICTURE 1–3                                                                                                    | <b>()</b>          | Imagen Película                                                                                         |
| Active el modo de imagen que más favorezca al<br>tipo de programa en reproducción. Al aplicar un<br>modo de imagen a una fuente, este sólo permanece<br>activo hasta apagar el televisor o seleccionar otra<br>fuente.<br>El menú CONFIGURACIÓN LISTA FUENTES permite<br>establecer el modo de imagen que debe emplearse<br>al activar una determinada fuente. | Abrir los modos de imagen en la<br>pantalla del televisor y seleccionar<br>uno; si recuerda el número del modo<br>que desea seleccionar, pulse 1-3<br>después de pulsar <b>PICTURE</b> | Recorrer los modos | En Beo6, seleccionar uno de los<br>modos de sonido disponibles<br>(como, por ejemplo, <b>Película</b> ) |
| Seleccionar un formato de imagen                                                                                                    | LIST FORMAT 1–6                                                                                                    | ↔                  | Form. Auto-<br>Imagen imagen mático                                                                     |

El menú CONFIGURACIÓN LISTA FUENTES permite establecer el formato de imagen que debe emplearse al activar una determinada fuente. También es posible seleccionar un formato de imagen y mantenerlo activo temporalmente. Abrir los formatos de imagen en la pantalla del televisor y seleccionar uno; si recuerda el número del modo que desea seleccionar, pulse 1-6 después de pulsar FORMAT

la Recorrer los Desplazar la r formatos imagen, si odo es posible

Desplazar la En Beo6, seleccionar uno de los imagen, si modos de imagen disponibles es posible (como, por ejemplo, Automático)

## Índice: Instalación y configuración

- 22 Instalación del televisor
- 23 Limpieza
- 24 Paneles de conexiones

## Instalación del televisor

El televisor pone a su disposición diferentes opciones de ubicación. Siga las directrices descritas a continuación en relación con la ubicación y conexión del equipo.

### Opciones de ubicación

El televisor pone a su disposición diferentes opciones de ubicación. Si desea obtener información acerca de los soportes de pie y pared disponibles, visite la dirección *www.bang-olufsen.com* o póngase en contacto con su distribuidor de Bang & Olufsen.

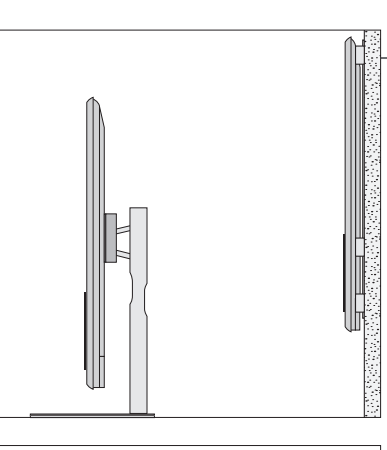

Debido al elevado peso del televisor, cualquier desplazamiento o elevación del mismo deberá ser llevado a cabo por personal cualificado y empleando equipos adecuados.

#### Manipulación

Se recomienda colocar el televisor sobre el material de embalaje durante la instalación del soporte de pie o pared en la parte posterior del mismo.

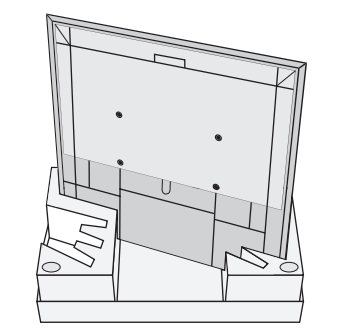

#### Soporte de pie y soporte de pared

Establezca el ángulo máximo que deba alcanzar el televisor al girar sobre el soporte motorizado de pie o pared. Si no dispone de motor, el soporte de pared se podrá girar manualmente 90° hacia la izquierda o hacia la derecha, dependiendo de la instalación. Recuerde que debe existir espacio suficiente alrededor del televisor para poder girarlo e inclinarlo libremente.

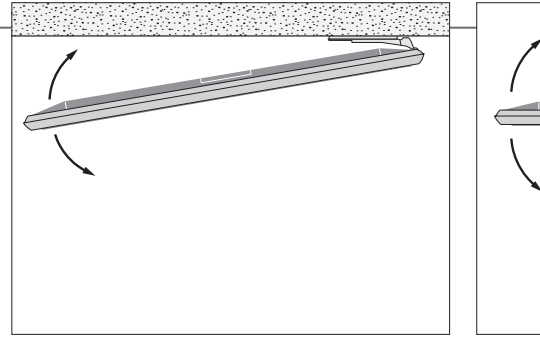

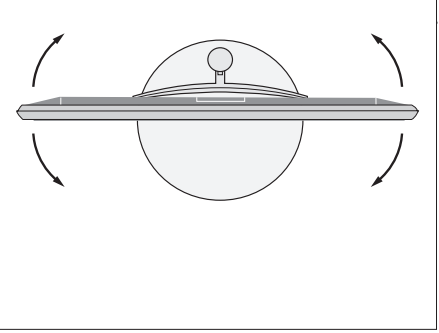

## Importante

Ventilación

Vidrio frontal

Mantenga el espacio necesario alrededor de la pantalla para garantizar la correcta ventilación del equipo. Si el televisor supera la temperatura máxima (el indicador de standby comenzará a parpadear y aparecerá una advertencia en la pantalla), páselo al modo standby, sin apagarlo, y permita que se enfríe. Si el vidrio frontal de la pantalla se agrietase, quebrase o sufriese cualquier tipo de daño, deberá ser sustituido inmediatamente. En caso contrario, podría ocasionar lesiones. Puede adquirir vidrios frontales de repuesto a través de su distribuidor de Bang & Olufsen.

#### Aspectos generales

Familiarícese con el panel de conexiones y demás elementos importantes:

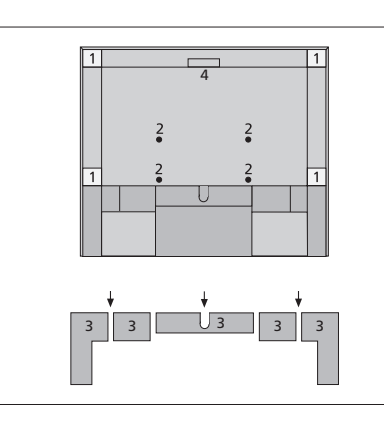

- 1 Abrazadera de montaie para el soporte de pared.
- 2 Abrazadera de montaie para el soporte de pie.
- 3 Cubiertas del panel de conexiones principal. Tire de la parte inferior para extraerlas
- 4 Tomas para conexiones temporales. Presione la parte central de la cubierta para acceder a ellas.

Dependiendo de la instalación, pase los cables a través de los orificios situados en la parte central o a los lados de la cubierta del panel de conexiones.

#### Disposición de los cables

Reúna los cables procedentes de ambos lados. cruce los paquetes entre sí y sujételos a cualquiera de los lados o en la parte central, dependiendo de si la instalación del televisor tiene lugar en un soporte de pie o pared.

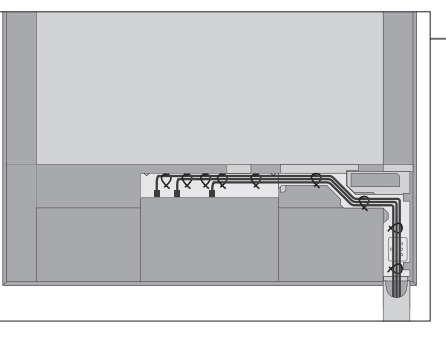

Si cuenta con un soporte de pie o pared motorizado. asegúrese de que los cables dispongan de holgura suficiente como para que el televisor pueda girar hacia ambos lados antes de fijarlos con las presillas y crear un paquete ordenado.

#### Fijación de la cubierta de los altavoces

Fije la cubierta de los altavoces una vez que el televisor se encuentre instalado en un soporte de pie o pared.

Sostenga la cubierta de los altavoces con ambas manos e introduzca los pasadores en los orificios inferiores en primer lugar. Introduzca entonces los pasadores en los orificios superiores y presione hacia abajo.

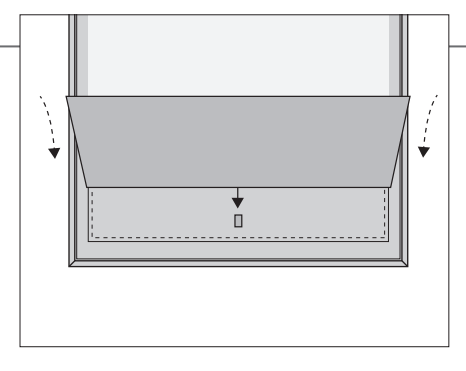

Se recomienda retirar la cubierta de los altavoces durante las operaciones de limpieza. Evite la pulverización directa de líquidos sobre la pantalla; podría dañar los altavoces. Utilice un paño suave en su lugar.

Retire la cubierta de los altavoces con cuidado, sujetándola por un lateral y la parte inferior.

## Limpieza

Mantenimiento El mantenimiento periódico del equipo, incluida su limpieza, es responsabilidad del usuario. Pantalla Use un limpiacristales suave para limpiar con cuidado la pantalla sin dejar residuos o trazas de líquido en ella. Algunos paños de microfibra pueden dañar el recubrimiento óptico debido a su potente efecto abrasivo. Carcasa y controles Limpie el polvo de las superficies empleando un paño seco y suave. Elimine las manchas y la suciedad incrustada empleando un paño suave humedecido en una solución de agua y un detergente débil (como líquido lavavajillas). Nunca alcohol No use alcohol ni disolventes para limpiar ninguna de las piezas del televisor.

## Paneles de conexiones

Registre los equipos que conecte al panel de conexiones en el menú CONFIGURACIÓN LISTA FUENTES. Los equipos conectados al panel de conexiones superior se pueden registrar también en el menú CONFIGURACIÓN LISTA FUENTES.

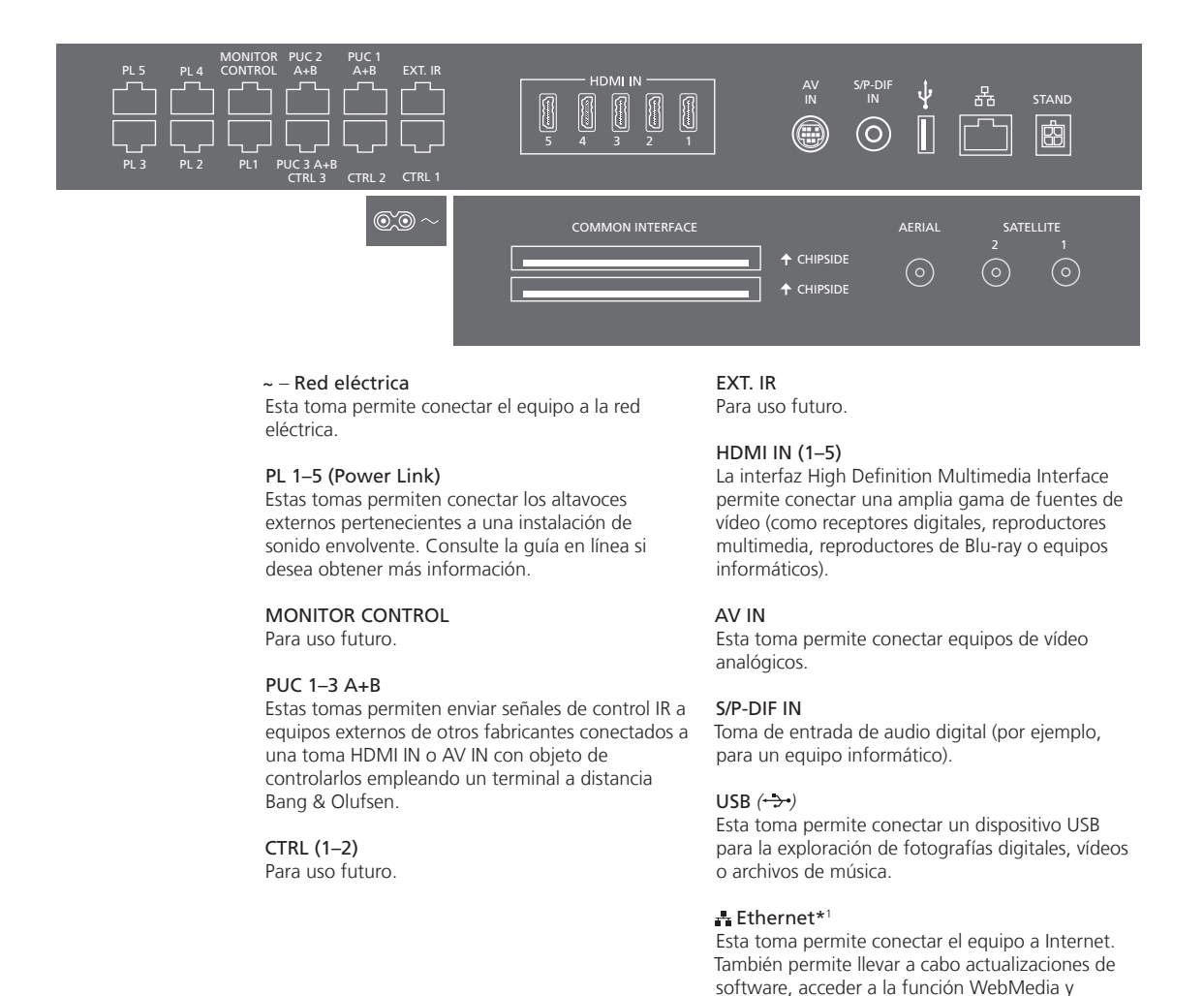

## Información

**Cable y enchufe de** Conecte la toma ~, situada en el panel de conexiones principal del televisor, alimentación a una toma de suministro eléctrico. Al hacerlo, el televisor pasará al modo standby y quedará listo para su uso.

El enchufe y el cable de alimentación suministrados han sido diseñados especialmente para este equipo. No cambie el enchufe; si el cable de alimentación resulta dañado, deberá adquirir otro a través de su distribuidor de Bang & Olufsen.

<sup>1</sup>\*Asegúrese de gue el cable empleado para conectar el equipo al router no abandone el edificio para evitar el contacto con líneas de alta tensión.

descargar tablas PUC.

Se recomienda conectar el televisor a Internet para recibir actualizaciones de software y descargar tablas PUC (Peripheral Unit Controller). Las tablas PUC permiten controlar equipos externos de otros fabricantes empleando un terminal a distancia Bang & Olufsen.

#### STAND

Esta toma permite conectar un soporte de pie o pared motorizado. Consulte la guía en línea si desea obtener más información acerca de la calibración del soporte de pie o pared.

#### AERIAL

Toma de entrada de antena para señales procedentes de una antena de televisión externa, una red de televisión por cable o una fuente de señales analógicas.

#### SATELLITE (1-2)

Tomas de entrada de antena para señales digitales de transmisión por satélite.

Dependiendo del sintonizador que incorpore el televisor, puede que el equipo disponga de una o dos tomas de satélite, o bien que no disponga de ninguna.

#### 2 x PCMCIA (para módulos CA)

Esta ranura permite insertar un módulo y una tarjeta destinados al acceso a canales digitales codificados. Si desea obtener más información acerca de las combinaciones de tarjetas y módulos compatibles, póngase en contacto con su distribuidor de Bang & Olufsen.

#### Tomas para conexiones temporales

#### HDMI IN (6)

Toma de entrada HDMI para la conexión de equipos de vídeo complementarios. Admite también la conexión de una cámara o una consola de videojuegos.

#### PHONES (?)

Esta toma permite conectar unos auriculares estéreo.

- > Para desactivar los altavoces, pulse la parte central del botón ~~. (Beo6: gire la rueda de volumen rápidamente hacia la izquierda).
- > Pulse \lambda o \sc para ajustar el volumen de los auriculares. (Beo6: gire la rueda de volumen en cualquier sentido).

NOTA: La escucha prolongada de sonidos a un elevado nivel de volumen puede provocar lesiones auditivas.

#### USB (+->+)

Esta toma permite conectar un dispositivo USB, como un explorador multimedia (HomeMedia), para la exploración de fotografías digitales, vídeos o archivos de música.

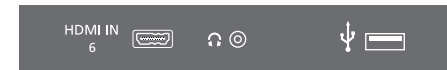

Presione para abrir la cubierta y acceder a las tomas HDMI IN, de auriculares y USB. Presione la cubierta de nuevo para cerrarla.

| Conexiones temporales | Puede conectar unos auriculares al televisor para escuchar el sonido perteneciente a un programa, o una     |
|-----------------------|----------------------------------------------------------------------------------------------------|
|                       | videocámara para ver películas domésticas a través del televisor.                                           |
| Puerto Ethernet       | Conecte el televisor a Internet para recibir actualizaciones de software y descargar tablas PUC (Peripheral |
|                       | Unit Controller). Se recomienda configurar el televisor para que lleve a cabo las actualizaciones de        |
|                       | software automáticamente.                                                                                   |
| Guía en línea         | Si desea obtener más información acerca de la configuración y conexión de un equipo externo, consulte       |
|                       | la guia en linea.                                                                                           |

#### Residuos de equipos eléctricos y electrónicos (WEEE) – Protección medioambiental

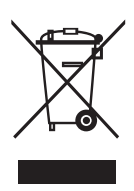

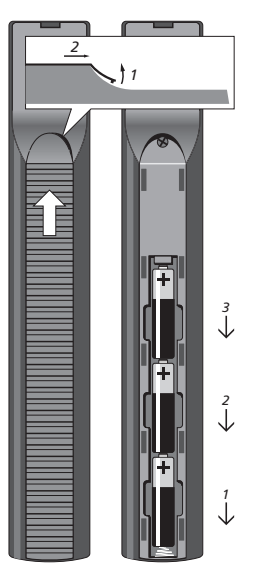

Beo4

Los equipos, piezas y baterías de tipo eléctrico y electrónico marcados con este símbolo no deben eliminarse junto con los residuos domésticos habituales; todos los equipos, piezas y baterías de tipo eléctrico y electrónico deben ser recogidos y eliminados de forma independiente. Al deshacerse de equipos y baterías de tipo eléctrico y electrónico a través de los sistemas de recogida disponibles en su país, usted está protegiendo el medio ambiente y la salud humana y contribuye a realizar un uso prudente y racional de los recursos naturales. La recogida de equipos, baterías y residuos de tipo eléctrico y electrónico evita la contaminación potencial de la naturaleza con las sustancias peligrosas que podrían contener los productos y equipos de este tipo. Su distribuidor de Bang & Olufsen le asesorará

acerca de los pasos a seguir en su país para realizar la eliminación de forma correcta.

Este equipo satisface los requisitos de las legislaciones medioambientales vigentes en todo el mundo.

## **€**0889**0**

Bang & Olufsen declara que este televisor con conectividad WLAN satisface los requisitos fundamentales y demás disposiciones correspondientes de la Directiva 1999/5/CE. La Declaración de Conformidad está disponible en el sitio web *www.bang-olufsen.com/guides*. Visite la dirección *www.bang-olufsen.com/guides* si desea obtener más información.

AT, BE, BG, CH, CY, CZ, DE, DK, EE, ES, FI, FR, GB, GR, HU, IE, IS, IT, LI, LT, LU, LV, MT, NL, NO, PL, PT, RO, SE, SI, SK y TR.

La instalación y el uso de este equipo deben tener lugar manteniendo una distancia mínima de 20 cm entre la antena y el cuerpo humano.

This product incorporates copyright protection technology that is protected by U.S. patents and other intellectual property rights. Use of this copyright protection technology must be authorized by Rovi Corporation, and is intended for home and other limited viewing uses only unless otherwise authorized by Rovi Corporation. Reverse engineering or disassembly is prohibited.

HDMI, the HDMI Logo and High-Definition Multimedia Interface are trademarks or registered trademarks of HDMI Licensing LLC.

## DIGITAL PLUS

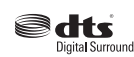

Manufactured under license under U.S. Patent Nos: 5,956,674; 5,974,380; 6,487,535 & other U.S. and worldwide patents issued & pending. DTS, the Symbol, & DTS and the Symbol together are registered trademarks & DTS Digital Surround and the DTS logos are trademarks of DTS, Inc. Product includes software. @ DTS,

Manufactured under license from

Dolby Laboratories. Dolby and the

double-D symbol are trademarks of

Dolby Laboratories.

Inc. All Rights Reserved.

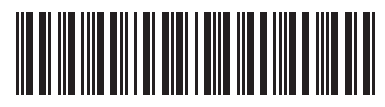

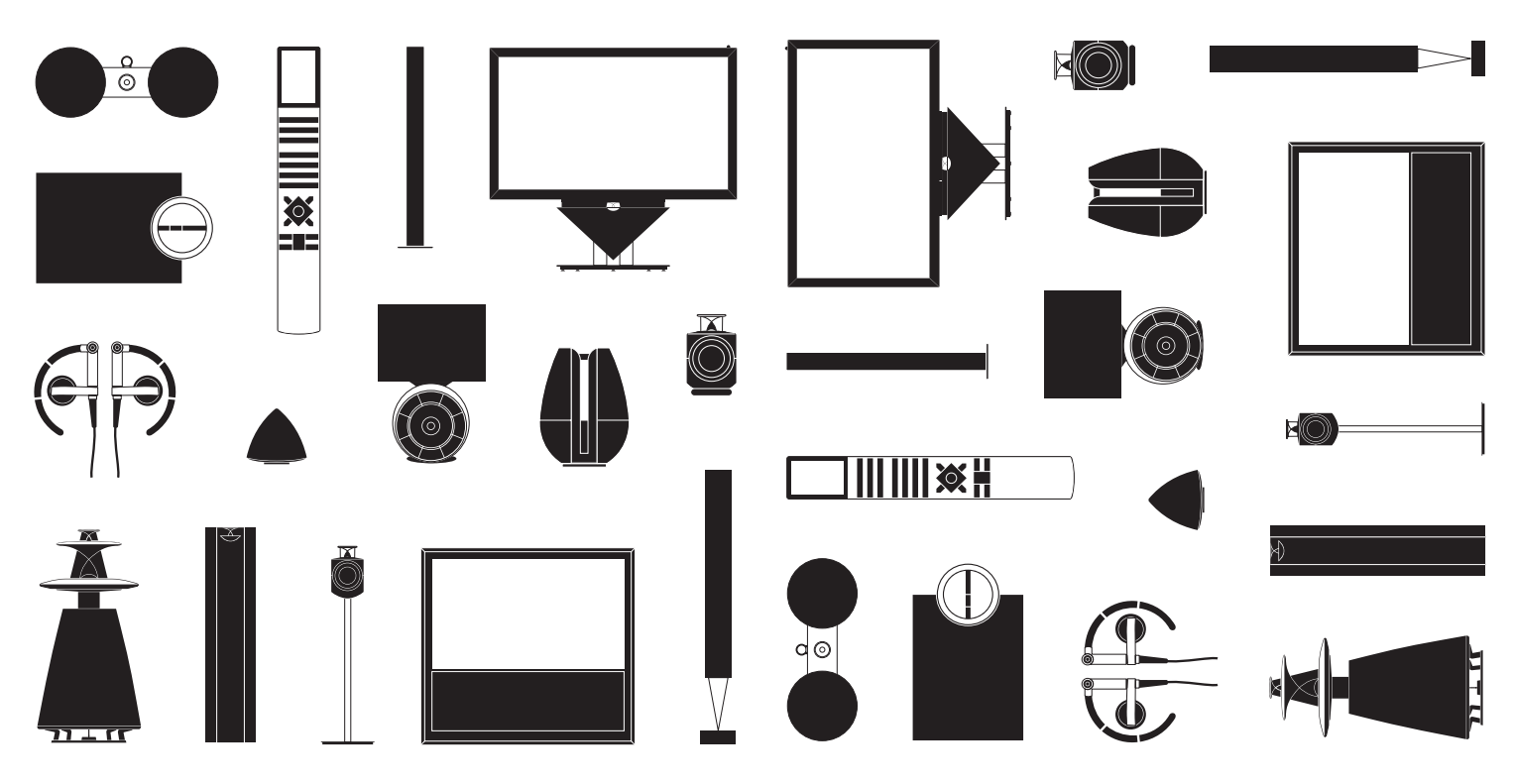